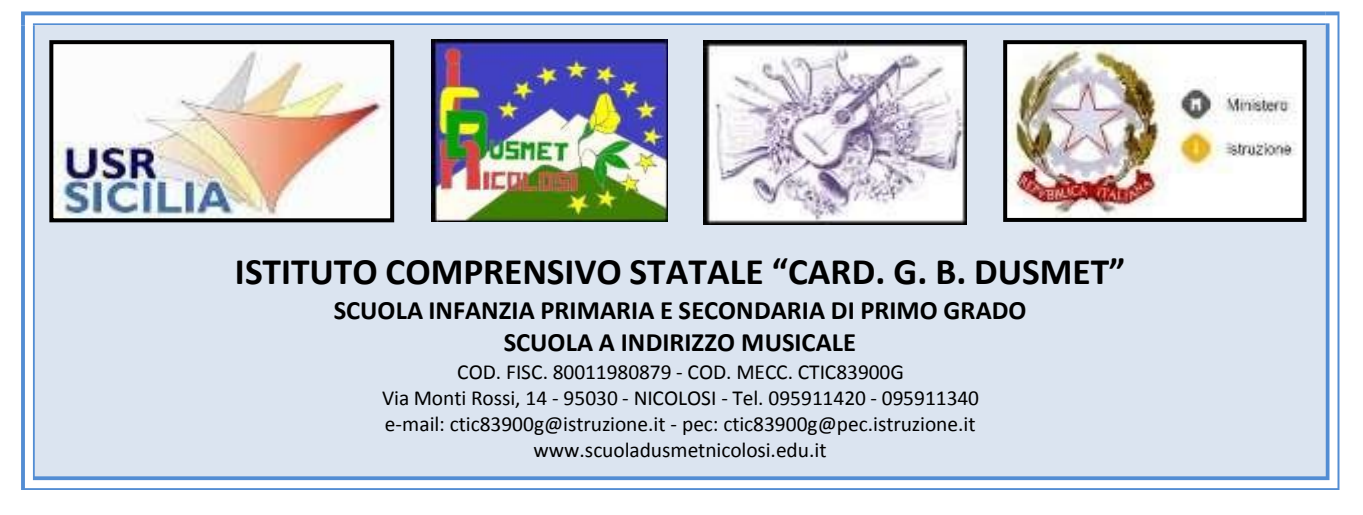

Circolare n. 22

I. C. "DUSMET" - NICOLOSI (CT) Prot. 0005979 del 05/10/2022 I (Uscita) Ai Docenti-Al Personale ATA Al sito web – area news Alla bacheca d'Istituto

## Oggetto: Attivazione servizio "Richiesta Assenze/Permessi del Personale" su Argo Scuolanext

E' attivo sul portale Argo il servizio di richiesta come in oggetto del personale Docente e ATA.

Le domande di assenza, permesso e congedo devono essere inoltrate osservando il rispetto dei tempi previsti <u>ad esclusione</u> delle richieste di assenza per malattia (se non programmata richiesta visita specialistica) e dei permessi per assistenza a portatore di handicap (Legge 104).

Nel caso di assenza non programmata il docente/ATA è tenuto a comunicarla telefonicamente <u>tra le</u> <u>ore 7.30 e le ore 7:45 al responsabile di plesso e all'ufficio di Segreteria del Personale.</u>

## Subito dopo dovrà procedere ad inviare la richiesta dal portale di ARGOSCUOLA NEXT.

Si chiarisce che, l'ufficio di Segreteria, non accetterà domande pervenute in formato cartaceo.

Nel caso di assenza per motivi di salute, dovrà essere comunicato all'indirizzo e-mail ctic83900g@istruzione.it il numero di certificato medico attribuito dall'INPS.

La procedura richiede di richiesta di astensione dal lavoro prevede i seguenti passaggi:

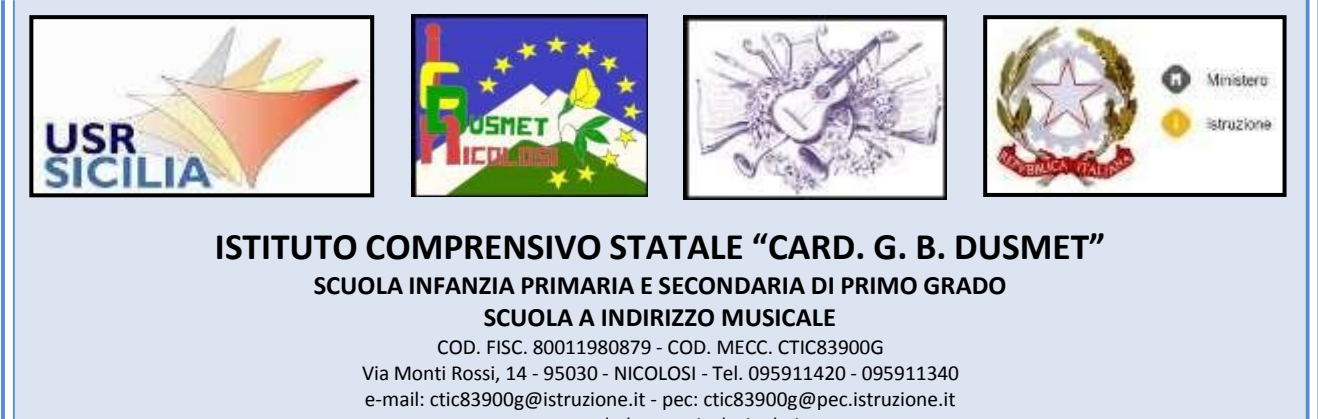

www.scuoladusmetnicolosi.edu.it

- Andare su https://portaleargo.it
- Scegliere l'applicazione Scuolanext e accedere con le stesse proprie credenziali
- Selezionare l'icona "Dati di Servizio e Contabili"
- Selezionare la "a" rossa
- Cliccare sul "nuova richiesta" verde in alto per aggiungere una richiesta
- Selezionare il tipo di assenza
- Procedere con la compilazione del modulo
- Salvare e inviare

Cordiali saluti.

Il Dirigente Scolastico Prof.ssa Nicolosi Maria (Firma autografa sostituita a mezzo stampa ai sensi dell'art.3 D.lgs n.39/93)